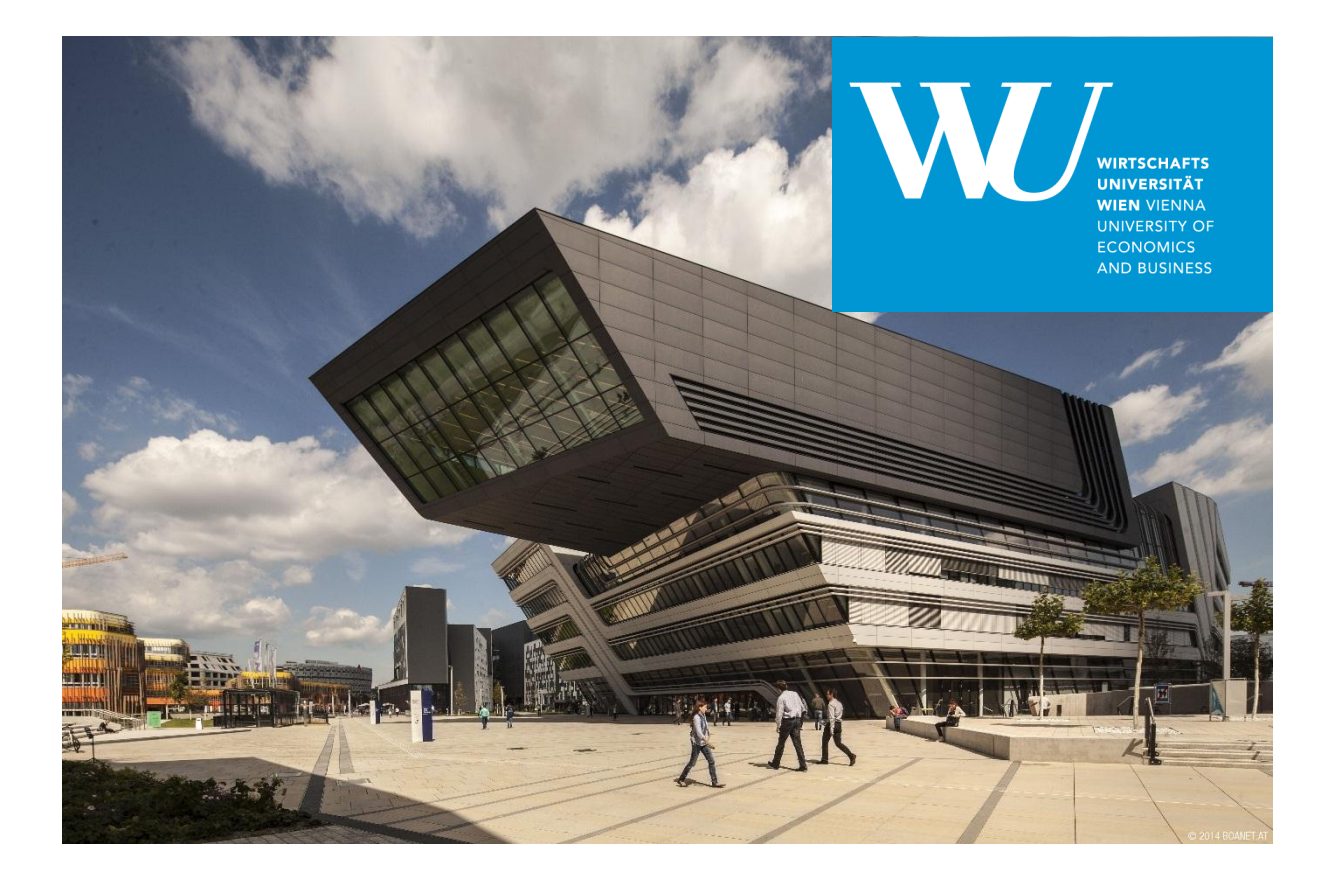

# **Business Analytics and Data Warehouse Management**

# **Case Study: Process Mining**

Alexander Prosser, 2019

Institute of Production Management, WU Vienna

### 1. Background

This case study deals with conformance-oriented process mining in a sales process. Our manufacturing company produces umbrellas and sun shades.

The process - in its ideal variation has the following steps (see details below):

- Write quote (and send it, automatically included in the SAP functionality via customized channels);
- Change quote (if necessary);
- Convert quote into order and write order;
- Change order (should be the absolute exception);
- Outbound delivery;

Each process step is considered on a line item level, as a quote or order may have several line items.

For an introduction to process mining, see Aalst, W. vd, Process Mining - Discovery, Conformance and Enhancement of Business Processes, Springer, 2011.

#### 2. The Process

In the following, the process to be analysed is depicted in SAP ECC.

For more details see Prosser, A., Bagnato, D., Müller-Török, R., Integration Management with SAP ECC. 3<sup>rd</sup> Ed., Facultas, 2017.

As a first step, we are going to create a quote (sales information is disregarded). This is done via the following menu path.

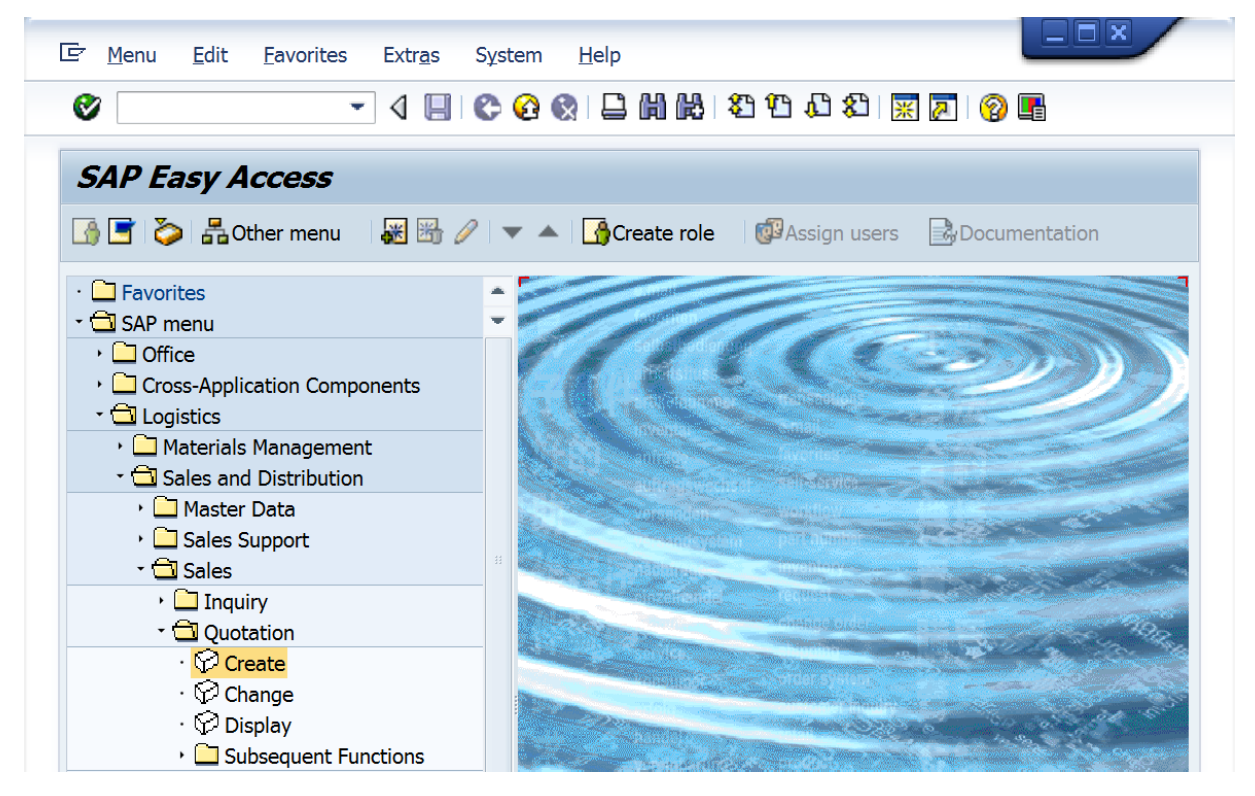

Figure 1: Menu path create quote (© SAP AG)

In the initial screen, select Quotation type "QT", Sales organisation 0001, Channel 01 and Division 01 and confirm with <Enter>. In the following quotation document, select a customer (as sold-to and shipto party) and the following line items (three sunshades available in the system). Also select a valid-to date for the quote.

| Sales docu                                  | ument <u>E</u> d        | it <u>G</u> oto E | xtr <u>a</u> s En <u>v</u> ironn                             | nent Sys          | tem            | <u>H</u> elp |                                                                              |
|---------------------------------------------|-------------------------|-------------------|--------------------------------------------------------------|-------------------|----------------|--------------|------------------------------------------------------------------------------|
| Ø                                           |                         | - 4 🛛             | 🛠 🙆 🚷                                                        | ) H K             | <b>8</b> 0     | <b>1</b>     | 81 🛒 🔊   🚱 🖪                                                                 |
| Create (                                    | Quotatio                | on: Over          | view                                                         |                   |                |              |                                                                              |
| \$I 🕼 🖴                                     | od 🏖 🛅                  | Orders            |                                                              |                   |                |              |                                                                              |
| Quotation                                   |                         |                   | ٩                                                            | Net value         |                |              | 11.500,00 EUR                                                                |
| Sold-to party                               | 1                       |                   | Meier Umbrella Store / Wiedner Hauptstraße 123 / 1040 Vienna |                   |                |              |                                                                              |
| Ship-to party                               | 1                       |                   | Meier Umbrella S                                             | Store / Wied      | dner           | Hauptstra    | aße 123 / 1040 Vienna                                                        |
| O Number                                    |                         |                   | F                                                            | <u>PO date</u>    |                |              |                                                                              |
| Sa It<br>Valid from                         | em overviev<br>3        | / Item detail     | Ordering party                                               | Procurem          | ent            | Shippin      | g Reason for rejection                                                       |
| Req. deliv.da                               | te D                    | 01.04.2           | 019 E                                                        | Expect.ord.v      | al.            |              | 8.050,00 EUR                                                                 |
| All items                                   |                         |                   |                                                              |                   |                |              |                                                                              |
|                                             |                         |                   | Order Quantity                                               |                   | SU             | AltItm       | Description                                                                  |
| Item                                        | Material                |                   |                                                              |                   | 50             |              | Description                                                                  |
| Item 10                                     | Material                |                   | Order Quantity                                               | 100               | ST             |              | Sunshade Watson Bay                                                          |
| Item 10                                     | Material<br>1<br>3      |                   |                                                              | 100<br>100        | ST<br>ST       |              | Sunshade Watson Bay<br>Sunshade Salamander Shores                            |
| Item           10           20           30 | Material<br>1<br>3<br>2 |                   | Order Quantity                                               | 100<br>100<br>100 | ST<br>ST<br>ST |              | Sunshade Watson Bay<br>Sunshade Salamander Shores<br>Sunshade Balmoral Beach |
| Item           10           20           30 | Material 1 3 2          |                   |                                                              | 100<br>100<br>100 | ST<br>ST<br>ST |              | Sunshade Watson Bay<br>Sunshade Salamander Shores<br>Sunshade Balmoral Beach |

Figure 2: Create quote (© SAP AG)

The quote may now be saved, but let us explore the transaction status, which can be done via menu *System => Status*. The transaction, cf. circle in Figure 3, is VA21. This will be one of the main characteristics in the process mining cube to be defined.

Close the status window and save the quote by clicking on the floppy disk symbol. The system answers with a message that quotation <Document Number> has been saved. Changing the quotation is done via transaction VA22.

Also the material/s selected, the customer (we will disregard the case that sold-to and ship-to party are different) and the user will be included in our analysis. Regarding the user the assumption will be that the system user is also the person responsible for the transaction.

As usual, the date of the posting will be decomposed into its components and serve as the time dimension.

After saving the document, the systems stays in the function, use the yellow arrow up to return to the menu. In the next step, the order is created from the quote. For the menu path, see Figure 4.

|                                                                           | $\frown$                                        | SAP System data                                                      |                                                |  |  |
|---------------------------------------------------------------------------|-------------------------------------------------|----------------------------------------------------------------------|------------------------------------------------|--|--|
| Transaction                                                               | ( VA21 )                                        | Component version                                                    | SAP ECC 6.0                                    |  |  |
| Program (screen)                                                          | SAPMV45A                                        |                                                                      | 9                                              |  |  |
| Screen number                                                             | 4001                                            | Installation number                                                  | 0020186108                                     |  |  |
| Program (subscreen)                                                       | SAPMV45A                                        | License expiration                                                   | 31.12.9999                                     |  |  |
| Screen number                                                             | 4411                                            | Unicode System                                                       | Yes                                            |  |  |
| Program (GUI)                                                             | SAPMV45B                                        |                                                                      |                                                |  |  |
|                                                                           | TT                                              |                                                                      |                                                |  |  |
| GOT STATUS                                                                | U                                               |                                                                      |                                                |  |  |
| st data                                                                   | U                                               | Database data                                                        |                                                |  |  |
| st data<br>Operating system                                               | Windows NT                                      | <b>Database data</b><br>Database system                              | MSSQL                                          |  |  |
| st data<br>Operating system<br>Machine type                               | Windows NT<br>32x AMD64                         | Database data<br>Database system<br>Release                          | MSSQL<br>10.50.2796                            |  |  |
| st data<br>Operating system<br>Machine type<br>Server name                | Windows NT<br>32x AMD64<br>SAP201302_EC_        | Database data<br>Database system<br>Release<br>Name                  | MSSQL<br>10.50.2796<br>ECC                     |  |  |
| st data<br>Operating system<br>Machine type<br>Server name<br>Platform ID | Windows NT<br>32x AMD64<br>SAP201302_EC.<br>562 | Database data<br>Database system<br>Release<br>Name<br>Host          | MSSQL<br>10.50.2796<br>ECC<br>SAP201302        |  |  |
| st data<br>Operating system<br>Machine type<br>Server name<br>Platform ID | Windows NT<br>32x AMD64<br>SAP201302_EC_<br>562 | Database data<br>Database system<br>Release<br>Name<br>Host<br>Owner | MSSQL<br>10.50.2796<br>ECC<br>SAP201302<br>ecc |  |  |

Figure 3: Transaction status (© SAP AG)

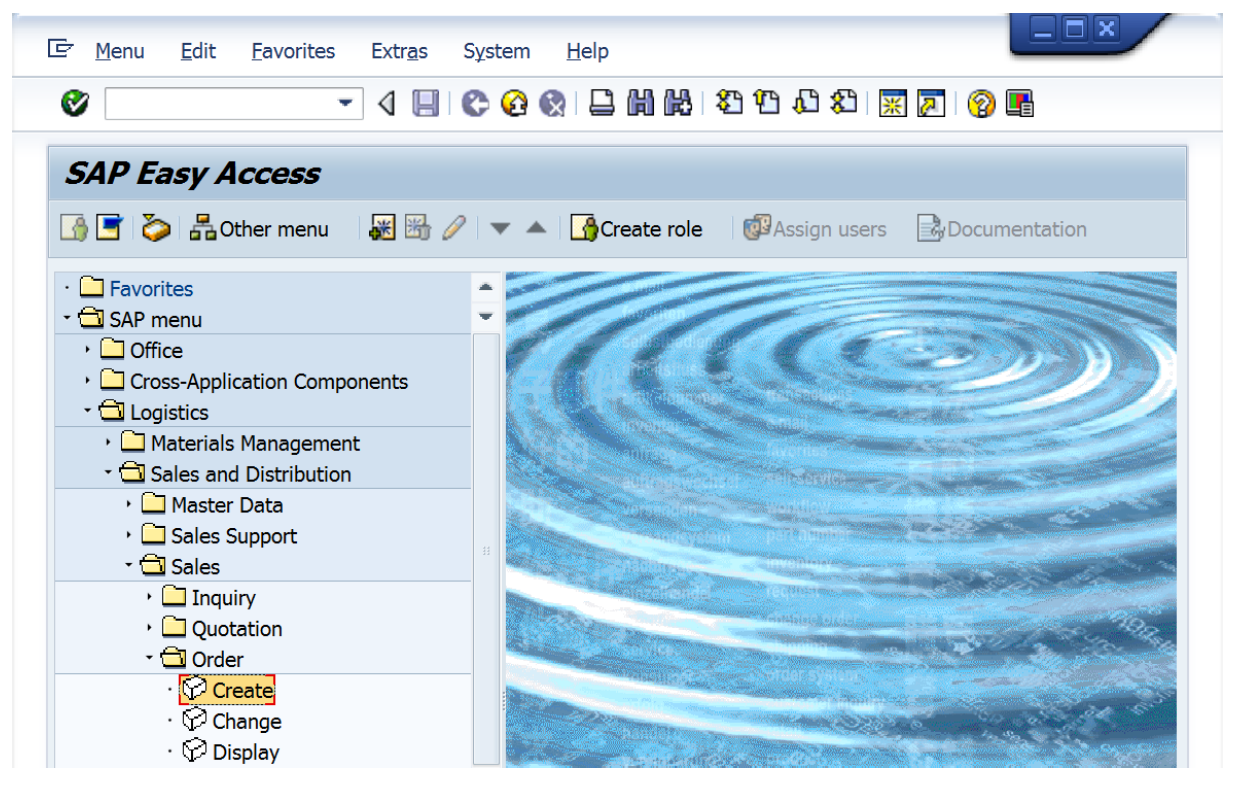

Figure 4: Menu path create order (© SAP AG)

Sales organisation, channel and division are already filled in, select Document type "OR". However, the existing quote will be used as a reference for the order, hence select "Create with reference". In the resulting pop-up (below) select the quote using filter "Sales documents by customer". Confirm the pop-up with "Copy".

| 🔄 Create with Reference |                             | ×                     |
|-------------------------|-----------------------------|-----------------------|
| Inqu Quotation Order    | Contract SchedAgree BillDoc | ]                     |
| Quot.                   | 2000006                     |                       |
| Requested deliv.date    |                             |                       |
| Search Criteria         |                             |                       |
| Pur. Order              |                             |                       |
| Sold-to party           |                             |                       |
| WBS element             |                             |                       |
| Search                  | ]                           |                       |
|                         |                             |                       |
|                         |                             |                       |
|                         |                             |                       |
|                         |                             |                       |
|                         |                             |                       |
|                         |                             | Copy Item Selection 💥 |

Figure 5: Select quote (© SAP AG)

You will find the quote copied into the order. Let us assume, however, that one line item "Balmoral Beach" was not ordered and is to be cancelled. Select the line header of the line item and the "Delete item" button below (see arrow in Figure 6).

Also enter PO number and date as shown in Figure 6.

Save the document with the floppy disk symbol and you will again receive a confirmation "Standard order <Document Number> has been saved. Selecting *System => Status* again reveals the transaction number shown in Figure 7, VA01.

One may also enter the document in change mode and edit the data. The status information reveals another transaction, VA02 (cf. Figure 8).

The following transactions, such as outbound delivery follow the same pattern, for details cf. Prosser/Bagnato/Müller-Török, 2017. All transactions are recorded with user information and timestamp. This enables us to build a data warehouse cube for process mining.

| E Sales document | <u>E</u> dit <u>G</u> oto E | xtr <u>a</u> s En <u>v</u> iron | ment System       | <u>H</u> e | р                |                 | ×   |
|------------------|-----------------------------|---------------------------------|-------------------|------------|------------------|-----------------|-----|
| Ø                | - 4 🛛                       | 😂 🚱 🚷                           |                   | <u>n</u> ( | 3 🕄 🔣            | 🔞 🖪             |     |
| Create Stand     | lard Order:                 | Overview                        |                   |            |                  |                 |     |
| 4 🕼 🐣 🖓          | Orders                      |                                 |                   |            |                  |                 |     |
| Standard Order   |                             |                                 | Net value         |            |                  | 11.500,00       | EUR |
| Sold-to party    | <u>1</u>                    | <u>Meier Umbrella</u>           | Store / Wiedner H | laupt      | straße 123 / 104 | <u>0 Vienna</u> |     |
| Ship-to party    | 1                           | Meier Umbrella                  | Store / Wiedner H | laupt      | straße 123 / 104 | <u>0 Vienna</u> | _   |
| PO Number        | <u>12313</u>                | )                               | PO date           | (          | 30.03.2019       | ┛)              | Æ   |
|                  |                             |                                 |                   |            |                  |                 |     |
| Sa Item overv    | iew Item detail             | Ordering party                  | Procurement       | Ship       | ping Reason f    | or rejection    |     |
| Des delividate   | D 01 04                     | 2010                            | Deliver Plant     |            |                  |                 | _   |
| Req. deliv.date  | D 01.04.                    | 2019                            | Total Woight      |            |                  | 300 KG          |     |
| Delivery block   |                             |                                 | Volume            |            |                  | 0 000           |     |
| Billing block    |                             |                                 | Pricing date      |            | 30 03 2019       | 0,000           |     |
| Payment card     |                             | -                               | Exp date          |            | 50.05.2015       |                 |     |
| Card Verif.Code  |                             |                                 | Explane           |            | l]               |                 |     |
| Payment terms    | 0002 14 days                | 2%, 30 net                      | Incoterms         |            | CFR Cost and     | freiaht         |     |
| Order reason     |                             |                                 |                   |            |                  |                 |     |
|                  |                             |                                 |                   |            |                  |                 |     |
| All items        |                             |                                 |                   |            |                  |                 |     |
| Item Materia     | l                           | Order Quantity                  | Un                | S          | Description      |                 | [   |
| <u>10</u> 1      |                             |                                 | 100 <b>ST</b>     |            | Sunshade Wats    | on Bay          |     |
| 203              |                             |                                 | 100 <b>ST</b>     |            | Sunshade Salar   | mander Shores   |     |
| <u>30</u> 2      | 1                           |                                 | 100 <b>ST</b>     |            | Sunshade Balm    | ioral Beach     |     |
|                  | •                           |                                 |                   |            |                  |                 |     |
|                  |                             |                                 |                   |            |                  |                 |     |
|                  |                             |                                 |                   |            |                  |                 |     |
|                  |                             |                                 |                   |            |                  |                 |     |

Figure 6: Delete line item (© SAP AG)

| Repository data     |          | SAP Sy | stem data      |             |
|---------------------|----------|--------|----------------|-------------|
| Transaction         | VA01     | Comp   | oonent version | SAP ECC 6.0 |
| Program (screen)    | SAPMV45A |        |                |             |
| Screen number       | 4001     | Insta  | llation number | 0020186108  |
| Program (subscreen) | SAPMV45A | Licen  | se expiration  | 31.12.9999  |
| Screen number       | 4701     | Unico  | ode System     | Yes         |
| Program (GUI)       | SAPMV45B |        |                |             |
| GUI status          | U        |        |                |             |

Figure 7: Status information for create order transaction (© SAP AG)

| Repository data     |          | SAP System data     |             |
|---------------------|----------|---------------------|-------------|
| Transaction         | VA02     | Component version   | SAP ECC 6.0 |
| Program (screen)    | SAPMV45A |                     | <u>(</u>    |
| Screen number       | 4001     | Installation number | 0020186108  |
| Program (subscreen) | SAPMV45A | License expiration  | 31.12.9999  |
| Screen number       | 4900     | Unicode System      | Yes         |
| Program (GUI)       | SAPMV45B |                     |             |
| GUI status          | U        |                     |             |
|                     |          |                     |             |

Figure 8: Status information for change order transaction (© SAP AG)

### 3. The DFM

This gives the following DFM:

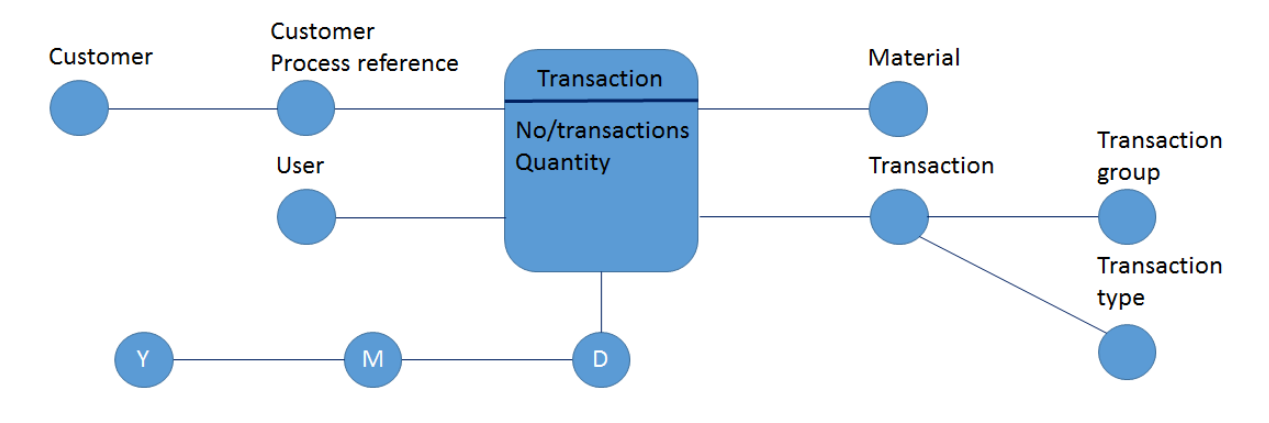

Figure 9: DFM Process Mining

Note that there is a parallel hierarchy: The transactions are grouped by the transaction type (create, change, display) and the transaction group (quotation, order, delivery). Therefore there is a parallel hierarchy. Individual transactions are grouped into a customer process reference, which is in turn grouped into customers.

## 4. Implementation

You find the data for this case study on the same page, where you downloaded this file from (zip archive). Use BEx to answer the following questions:

- 1. Quotes should not be changed once issued. Did this occur in a relevant number of cases and are there any discernible patterns when this occurs. Provide an analyses in BEx.
- 2. The same question applies to orders ...
- 3. ... and to deliveries.
- 4. Are there significant and regular changes in the quantity offered and the quantity ordered for a process reference? Do you recognise any patterns in the process references, where such a change occurred? Provide the corresponding analyses in BEx.
- 5. Transaction VL01NO (Delivery w/o order) occurred regularly? By which users? For certain materials? Quantity framework? Provide the corresponding analyses in BEx.